## คู่มือการเข้าใช้งานอินเทอร์เน็ตของโรงเรียนสำหรับนักเรียน โรงเรียนวิทยาศาสตร์จุฬาภรณราชวิทยาลัย ตรัง

- 1. เชื่อมต่อ WIFI ชื่อ PCSHSTRG-STD
- 2. ระบบจะเปิดหน้าเว็บไซต์สำหรับเข้าใช้งานขึ้นมา
- 3. ใส่ Email และ Password ที่ลงทะเบียนไว้ แล้วกดปุ่ม Sign In

| Welcome to PCSHSTRG - Student                                                                         |                                                                                                    | ป้อน Email และ                 |
|----------------------------------------------------------------------------------------------------|----------------------------------------------------------------------------------------------------|--------------------------------|
|                                                                                                    |                                                                                                    | Password<br>ที่เคยลงทะเบียนไว้ |
| You will need to be on the list of authorized users for this network in order to access the Internet. | If you already have an account on this network, sign in terminal password sign in the sign in the sign in the sign in the sign in the second sign in the second sign in the second sign in the second sign in the second second se | account                        |

4. กรณีเข้าใช้งานครั้งแรกและยังไม่เคยลงทะเบียนมาก่อน ให้คลิก Create an account

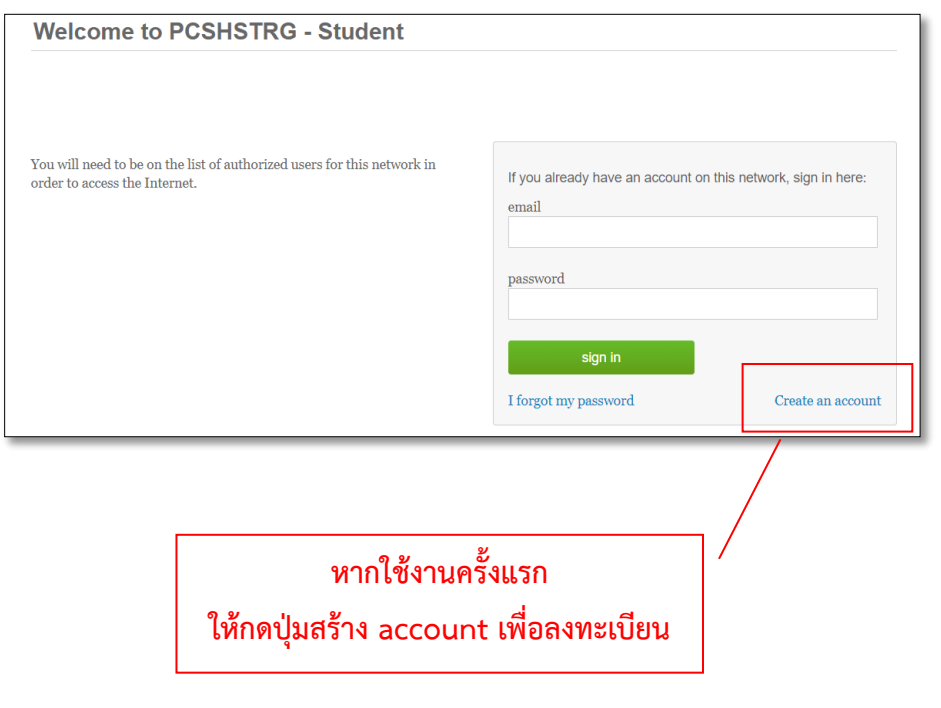

5. กรอกข้อมูลเพื่อลงทะเบียนตามความเป็นจริง แล้วกดปุ่ม Create new account

| Welcome to PCSHSTRG - Student                                                                         |                                                       |  |
|----------------------------------------------------------------------------------------------------|-------------------------------------------------------|--|
|                                                                                                    |                                                       |  |
|                                                                                                    |                                                       |  |
| You will need to be on the list of authorized users for this network in order to access the Internet. | If you don't have an account yet, complete this form: |  |
| order to access the internet.                                                                         | name                                                  |  |
|                                                                                                    |                                                       |  |
|                                                                                                    | email                                                 |  |
|                                                                                                    | email (again)                                         |  |
|                                                                                                    |                                                       |  |
|                                                                                                    | password                                              |  |
|                                                                                                    |                                                       |  |
|                                                                                                    | password (again)                                      |  |
|                                                                                                    |                                                       |  |
|                                                                                                    | Create new account Sign In                            |  |

 หลังจากลงทะเบียนแล้ว ต้องเข้าไปยืนยันตัวตนในอีเมล์ที่ลงทะเบียนไว้ ภายในเวลา 10 นาที แล้วคลิกลิงค์ยืนยันตัวตนที่ระบบส่งไปให้ (ตัวอย่างตามรูป)

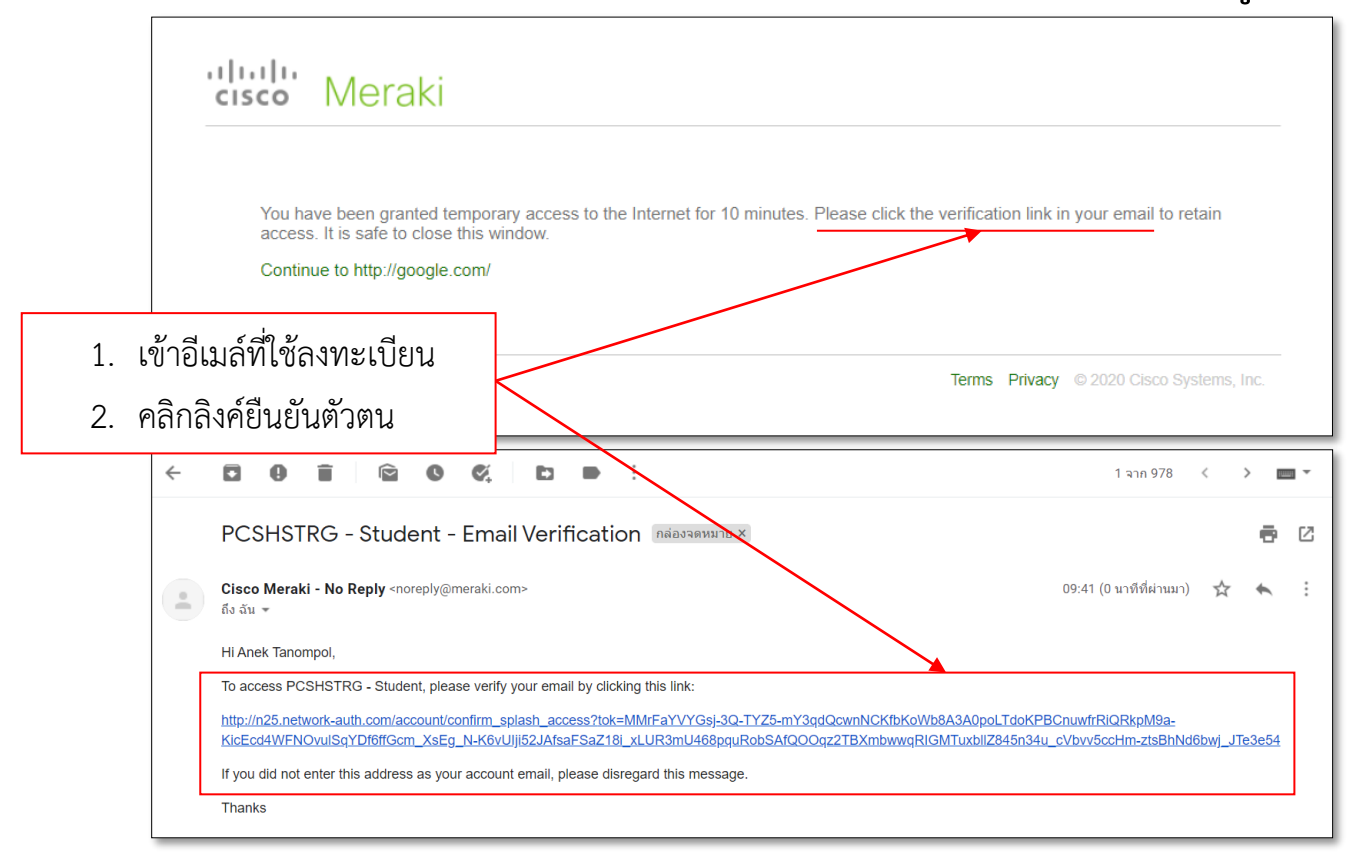

7. ลงทะเบียนเสร็จสิ้น เข้าใช้งานอินเทอร์เน็ตได้